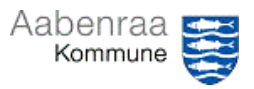

## Navigationsseddel 2.4

## Fraværskalender

Hvis bare der var en nem og overskuelige måde at se fravær på. – Navigationssedlen her hjælper trin-for-trin med at danne en fraværskalender der danner overblik.

| Fase                       | Kommentar                                                                                                    | Tast                                                                                                    |
|----------------------------|----------------------------------------------------------------------------------------------------|----------------------------------------------------------------------------------------------------|
| SD-Løn åbnes               | Først skal SD Løn åbnes via ikonet<br>på skrivebordet.<br>Dernæst vælges spillekortet "Fra-<br>værspolitik" på forsiden af SD Løn.                       | SD Lon<br>Fraværspolitik                                                                                       |
| Opbyg og dan<br>kalender   | I menuen til venstre vælges "Fra-<br>værskalender".                                                                                                    |                                                                                                    |
|                            | Dernæst vælges/udfyldes felterne<br>institutioner og afdeling. Slutlig<br>skal vælges den enkelte medarbej-<br>der der ønskes dannet en kalender<br>for. | Fraværskalender Institutioner - Vælg institution - •   Afdeling - Vælg afdeling - •   Person - Vælg person - • |
|                            | Er det særlig sygefravær der øn-<br>skes belyst gøres dette i feltet<br>"Lønart".                                                                        | Periode Seneste 12 måneder 💌<br>Lonart Vælg 👻                                                                  |
|                            | Slutlig trykkes på knappen <i>"Dan</i><br><i>kalender"</i> .                                                                                             | Periode Seneste 12 måneder •<br>Lenart Vælg •                                                                  |
| Sådan gemmes<br>dokumentet | Fraværskalenderen er nu dannet<br>og er allerede gemt på computeren<br>i mappen "Downloads" på dit P-<br>drev.                                           |                                                                                                    |
|                            | Alt der skal gøres er at flytte filen.                                                                                                    |                                                                                                    |